# 近畿大学工学部建築学科卒業研究概要

|      | 平成 16 年度  | 番号   | 01168013<br>01168031 | 01168023 |  |  |
|------|-----------|------|----------------------|----------|--|--|
| 指導教官 | 藤井 大地 助教授 | 氏名   | 岩橋 雅義<br>川井 彰訓       | 奥田 英充    |  |  |
| 題名   | 建築物の3次元骨組 | 解析に関 | する研究                 |          |  |  |

### 1 はじめに

近年,建築物の構造計算は,ほとんどの場合,汎用の構造 解析ソフトを用いて行われるようになった。このようなソフ トを用いれば,データの入力さえ行えば,構造設計の仕様書 まで,自動的に作成されるため便利である。しかしながら, このような構造解析ソフトは一般にライセンス料が高く,個 人で購入することは難しい。そのため,デザイナーと構造設 計者の棲み分けができてしまい,構造設計はこのような汎用 ソフトを有する会社が専門に行うようになってきている。

しかしながら,骨組の構造解析は,ビルの構造設計だけで はなく,現場の足場や支保の安全性の計算,基礎の山止めの 計算などあらゆる場面で必要となるものである。しかし,汎 用ソフトは,このような技術者に身近な計算を行うには,コ ストの面からも使い勝手の面からも適していない。また,最 近では,柱と梁の見分けがつかないような構造を有するビル も建てられるようになった。このような構造を汎用ソフトで 計算することは不可能と言ってよい。

以上のような問題を解決するには,技術者がもっと手軽に 構造解析が行えるソフトの開発が必要である。そこで,本研 究では,誰でも手軽に利用できる Excel のマクロ機能を利用 した3次元骨組(立体骨組)の建築構造解析ソフトを開発す る。本研究で開発するソフトは,立体骨組の静的弾性解析, 静的弾塑性解析,固有振動解析,弾性地震応答解析,弾塑性 地震応答解析を行うことができるものとする。本論文では, それぞれのソフトの有効性を手計算または他の手法で解が求 められている基本的な例題で検証し,また,実務的例題とし て,平成13年芸予地震によって被害を受けた沖美町庁舎を 取り上げ,構造解析ソフトの実用性を検討する。

#### 2 静的弹性解析

# 2.1 解析法の概要

立体骨組解析は、図1に示すように、対象とする骨組構造 をはり要素に分割し、1つのはり要素に関して、要素剛性方 程式(節点変位と節点力の関係式)を作る。そして、節点で の連続性と節点力の釣合を考慮して、重ね合わせを行い、全 体剛性方程式を、境界条件を考慮して解く。以上の解析全体 の流れ図(フロー)を図2に示す。

# 2.2 作成したソフトの概要と有効性の検討

まず,手計算で解を求めることができる例題として,図 3 に示す交叉ばりの例題を解析する。この例題は,仮想仕事法 によって解くことができる<sup>1)</sup>。

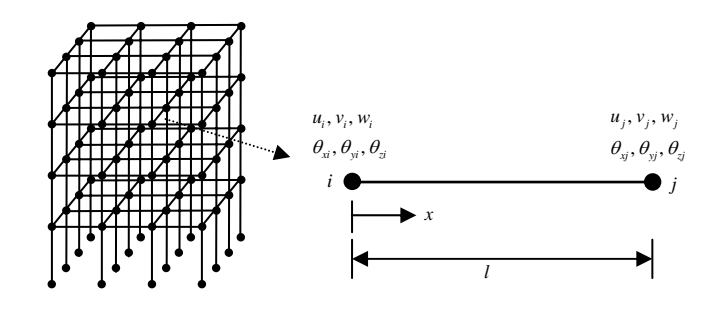

図1 骨組構造の有限要素分割とはり要素

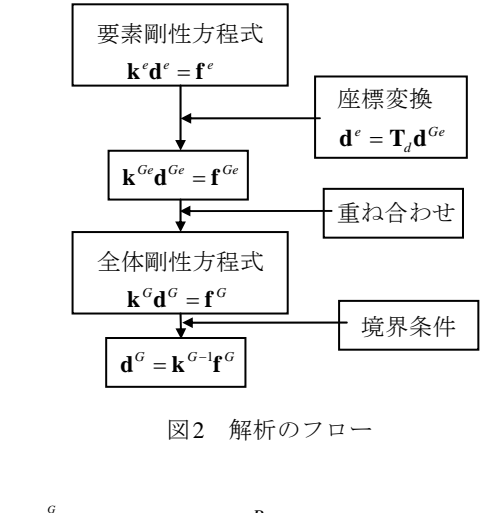

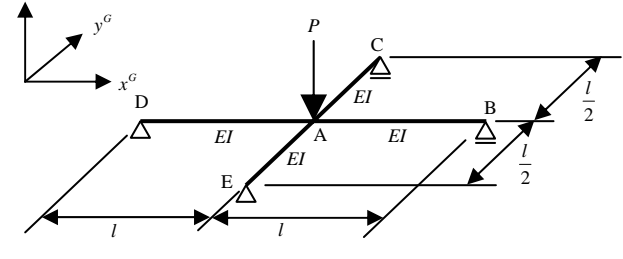

図3 交叉ばりの例題

作成したソフトでは、図4に示すようなユーザーフォーム にデータを入力すると図5に示すデータ入力フォームが作成 される。これに、図3に示す交叉ばりのデータを入力したも のが図6である。本ソフトでは、入力データから、図7に示 すような支持条件と荷重条件が付加された骨組図を表示させ ることができる。また、図8は、シート上に示される解析結 果を示す。図9は、結果を表示するためのユーザーフォーム を示す。図10は、本ソフトで表示された変位図と曲げモー

# メント図を示したものである。

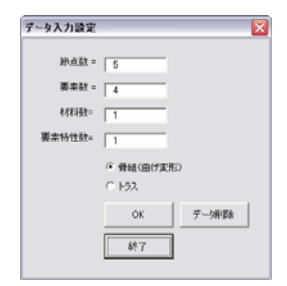

図4 データ入力設定フォーム

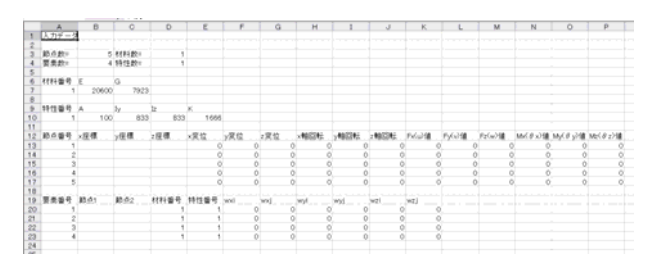

図5 データ入力設定後のExcelシート

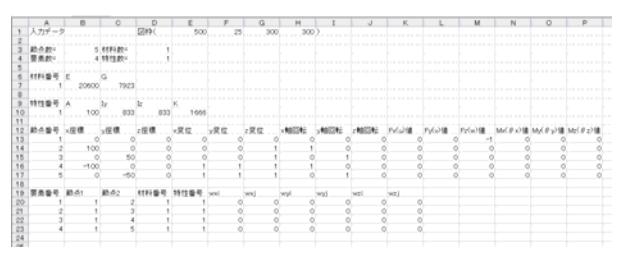

図6 データ入力済みのExcelシート

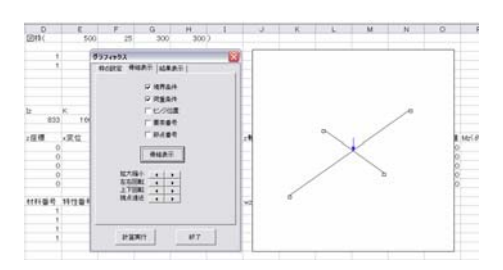

図7 骨組表示 (データチェック)

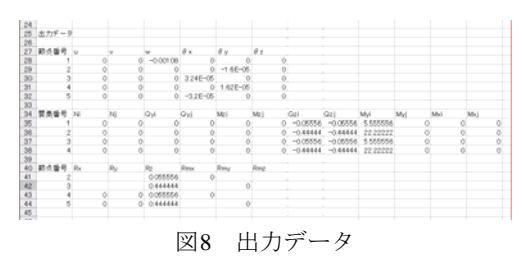

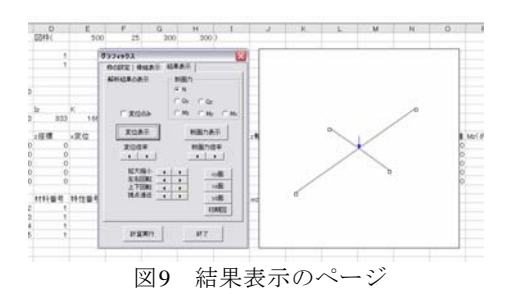

図10 変位図と曲げモーメント

以上の解析で, DB 部材と CE 部材の A 点位置の曲げモー メントが 5.56, 22.22 となり, 仮想仕事法で求めた正解 Pl/18 と 2Pl/9 と一致することがわかった。

# 2.3 実務的例題の解析モデル

実務的例題として, 芸予地震によって被害を受けた沖美町 庁舎を取り上げ, 作成したソフトの実用性を検討する。この 建物は, 節点数 86, 要素数 143, 材料数 1, 特性数 18 である。 図 11 は, 本ソフトで表示した骨組図を示す。ただし, 荷重 は, 積載+固定荷重を 10kN/m<sup>2</sup>とした。

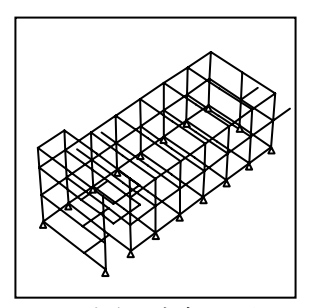

図11 沖美町庁舎の骨組図

# 2.4 庁舎モデルの静的弾性解析例

図 11 に示す解析モデルで,長期および短期荷重に対する 解析を行った。短期の水平荷重は Ai 分布を用いた。

図 12 は、短期荷重に対して得られた部材断面力から各部 材の応力度と許容応力度の比を計算し、比較的大きな応力度 比となっている部材を示している。

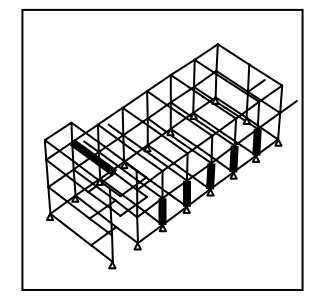

図12 応力度比が大きくなった部材

# 3 静的弹塑性解析

# 3.1 解析法の概要

静的弾塑性解析は,図 13 に示すように要素両端にバネを 設け,荷重を少しずつ増加させ,降伏した材端のバネ剛性を 0にしていく方法を採用した。

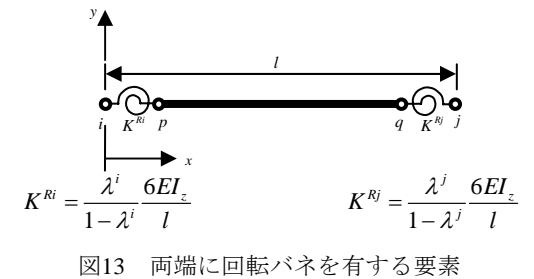

# 3.2 作成したソフトの概要と有効性の検討

作成したソフトの有効性を検討するため,図 14 に示す例 題<sup>2)</sup>。の解析を行った。

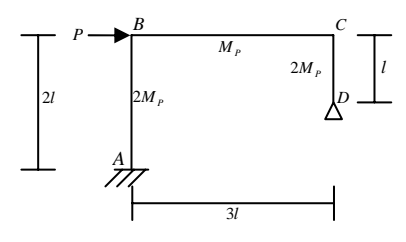

図14 1層1スパンラーメンの例題

図 15 は、入力データを示す。解析を行った後、図 16 のテ キストボックスで、見たい節点番号を選択すると、セル上に その節点の荷重-変位履歴が表示される。仮想仕事法で求め た崩壊荷重が 250kN であるのに対して、本解析では、 251.5kNとなっており、多少の誤差があるが、ほぼ近い値が 得られている。なお、荷重増分ステップ数を1000にすると 250.2kNとなり誤差が小さくなる。

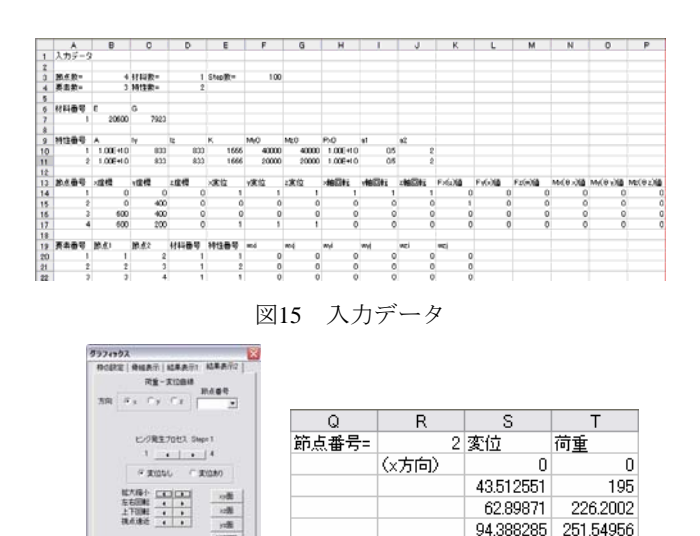

図16 テキストボックスと出力された変位-荷重データ

HTWN:

# 3.3 庁舎モデルの静的弾塑性解析例

図 17 は、図 11 の解析モデルの静的弾塑性解析を行い、塑 性ヒンジの発生状況を本ソフトで表示したものである。図に 示すようにヒンジの発生は西側の基礎部分から崩壊が始まり、 東側の基礎,1 階部分,2 階部分,ペント階と柱から崩壊し ていく形になった。

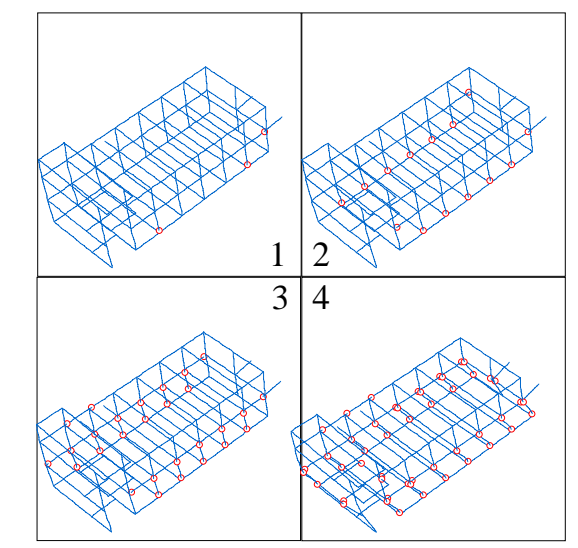

図17 ヒンジ位置と変位

# 4 動的解析

## 4.1 解析法の概要

動的解析は,固有振動解析,弾性地震応答解析,弾塑性地 震応答解析について,プログラムの作成を行った。固有振動 解析の固有値問題はハウスホルダーバイセクション法を用い て解いている。また,地震応答解析は,平均加速度法によっ て,数値積分を行った。弾塑性地震応答解析は,同様の方法 に,3章の静的弾塑性解析法を適用している。

# 4.2 プログラムの概要と有効性の検討

#### 4.2.1 固有振動解析

作成したソフトの有効性を確かめるために,図 18 のよう な1 層鉄筋コンクリートラーメンの固有振動解析を行った。 断面・材料定数は,図 18 に示す<sup>3)</sup>。

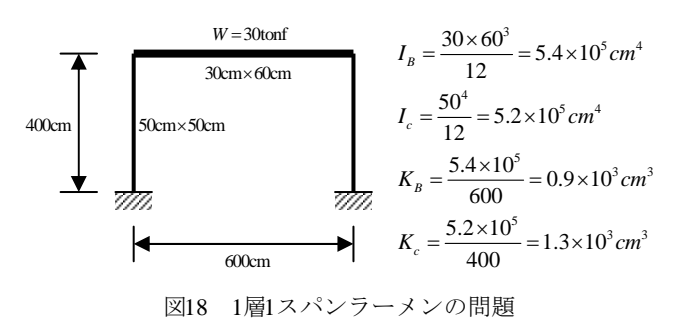

図 19 は入力データを示し、図 20 は計算結果を示す。本問

題の D 値法で求められた固有周期は 0.20 秒であり、本解析 結果 0.198 秒とほぼ一致した。また、図 21 は、結果を表示す るためのユーザーフォームとこれによって図示した変位モー ドを示している。

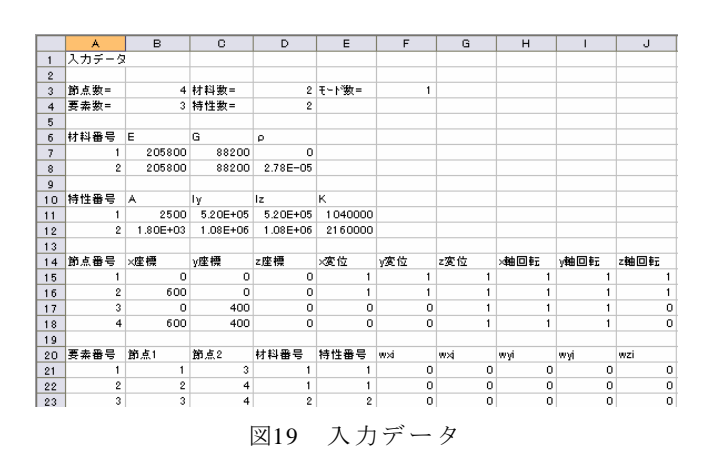

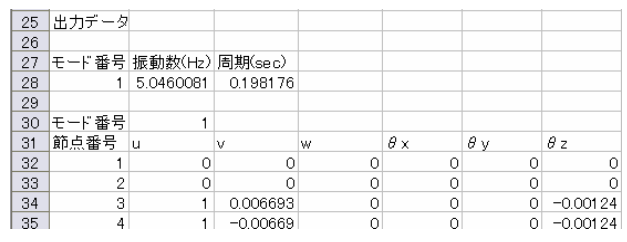

図20 出力データ

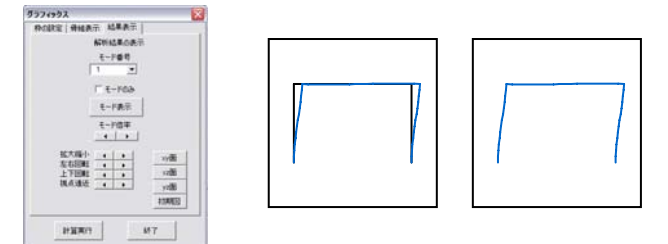

図21 結果表示ユーザーフォームと固有モードの表示

#### 4.2.2 弾性地震応答解析

次に,同じ例題<sup>3)</sup>で振動数 p の調和地動を与えた場合の弾 性地震応答解析を行う。

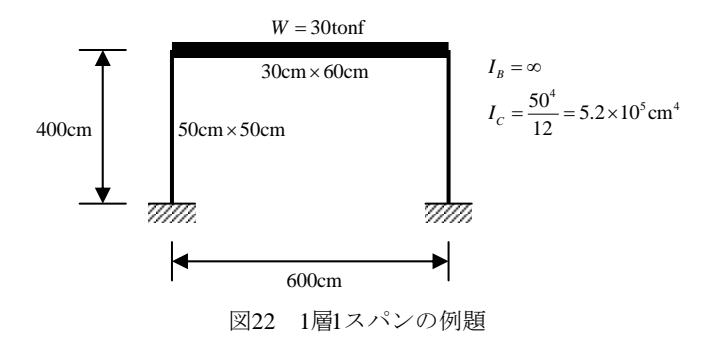

図 23 は、入力データを示し、図 24 は最大変位応答の結 果を示している。理論解は, (a), (b), (c)の場合で, 0.77cm, 22.38cm, 5.33cm であり、本解析結果と近い値となった。

|         | A         | 8         | 0          | D         | E         | P     | 0      | н           | 1              | J       | K      | L      | M       | N        | 0         | P         | 0     |
|---------|-----------|-----------|------------|-----------|-----------|-------|--------|-------------|----------------|---------|--------|--------|---------|----------|-----------|-----------|-------|
| 1       | 入力データ     |           |            |           |           |       |        |             |                |         |        |        |         |          |           |           |       |
|         |           |           |            |           |           |       |        |             |                |         |        |        |         |          |           |           |       |
|         | 10.4 81 - |           | ermim-     | 7         |           |       | 4828-  | 0.02        |                |         |        |        |         |          |           |           |       |
| ÷.      | RAD-      |           | 14-12 Br - |           | 2120-     | 017   | N-1-2- | 18150-04-85 |                |         |        |        |         |          |           |           |       |
| 6       |           |           |            |           |           |       |        |             |                |         |        |        |         |          |           |           |       |
|         | 11049     | 6         | 0          |           |           |       |        |             |                |         |        |        |         |          |           |           |       |
| 7       | 1         | 205800    | 88200      | 0         |           |       |        |             |                |         |        |        |         |          |           |           |       |
| ÷       |           | 105800    | 00200      | 0.000+00  |           |       |        |             |                |         |        |        |         |          |           |           |       |
| ÷       |           |           |            |           |           |       |        |             |                |         |        |        |         |          |           |           |       |
| 10      | 1412 4 12 |           | 14         | 14        | *         |       |        |             |                |         |        |        |         |          |           |           |       |
|         |           | 0.000     | E DOBAGE   | 5.000×08  | 1040000   |       |        |             |                |         |        |        |         |          |           |           |       |
| ÷       |           | 1.005+1.0 | 1.005+1.0  | 1.005+1.0 | 1.005+1.0 |       |        |             |                |         |        |        |         |          |           |           |       |
| <u></u> |           | 1.004-15  | 1.000      | 1.000-10  | 1.004-10  |       |        |             |                |         |        |        |         |          |           |           |       |
|         | N 4 8 1   |           |            |           |           |       | 180    |             |                |         | 0.4.50 | 6.6.98 | Cole MB | 14.69.00 | 11.00.00  | 10100-008 | 0.070 |
| 14      | 8.1.84    | 1944      | 1 mar      | 2.00.00   | 10.14     | 28.14 | EA N   | 1001.575    | San the second | 2002202 | 100.00 | 1 9.00 | 1000.00 | ACCO XON | which and | 102102.00 | RYAA. |
| 10      |           |           |            |           | -         |       |        |             |                |         |        | 0      | 0       | 0        |           |           |       |
| 15      |           | 600       | 0          | 0         | -         | -     |        |             |                |         |        | 0      | 0       | 0        |           |           |       |
| 17      | 3         |           | 400        | 0         | 0         | 0     |        |             |                |         | 0      | Ú.     | 0       | 0        | 0 0       | 9 0       | 19    |
| 18      | 4         | 600       | 400        | 0         | 0         | 0     |        |             | ,              |         | 0      | 0      | 0       | 0        | 0 0       | 0 0       | 15    |
| 19      |           |           |            |           |           |       |        |             |                |         |        |        |         |          |           |           |       |
| 20      | 8489      | B.6.1     | 39.6.2     | 付料番号      | 特性豪导      | ***   | *1     | wyi         | *yi            | 10 M    | *0     |        |         |          |           |           |       |
| 21      | 1         | 1         | 3          |           |           | 0     | 0      | 0           |                | )       | 0      | 0      |         |          |           |           |       |
| 22      | 2         | 2         | 4          |           |           | 0     | 0      | 0           | 6              | 0       | 0      | 0      |         |          |           |           |       |
|         |           |           |            |           |           |       |        |             |                |         |        |        |         |          |           |           |       |

В

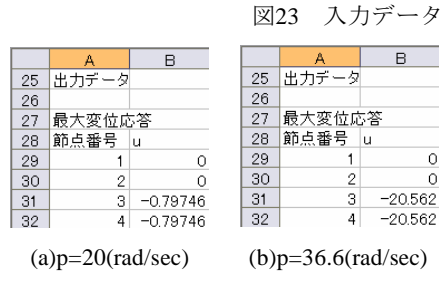

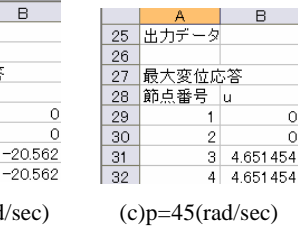

図24 出力データ

1

3

4

# 4.3 既存建物の解析例

#### 4.3.1 固有振動解析

次に、図11に示される例題の固有振動解析を行った。質 量は固定+積載荷重を節点での集中質量として入力した。1次 固有周期 0.35 秒となった。

# 4.3.2 弾性地震応答解析

次に同じ例題で芸予地震に対する弾性地震応答解析を行っ た。その結果、最大変位は 3.1cm、最大速度は 61.4cm/s、最 大加速度は 378.2cm/s<sup>2</sup> となった。

# 4.3.3 弹塑性地震応答解析

同じ例題で、弾塑性地震応答解析を行い、ヒンジの発生状 況を調べた。

#### 5 まとめ

本論文では、建築物の3次元骨組解析ソフトを作成し、そ の有効性を検討した。基本的な例題により、本ソフトで、実 務に耐えうる近似的な解析解を得ることができることが確か められた。

また、沖美町庁舎の例題は、設計図を基に伏図、軸組図を AutoCAD を利用して作成した。また、柱、梁の材料定数を鉄 筋を考慮して計算し、入力データを作成した。作成したソフ トで、本例題の解析を行い、本論文で作成したソフトで、実 際の構造設計が行えることが確かめられた。また、弾塑性解 析を利用することにより、損傷部位の検証なども行うことも 可能であることがわかった。

# 参考文献

- 1) 藤谷義信, 西村光正, 森村毅, 高松隆夫共著:「建築構 造力学演習」, 培風館
- 松本慎也著:「よくわかる構造力学の基本」, 秀和システ 2) L
- 柴田明徳著:「最新耐震構造解析」,森北出版株式会社 3)